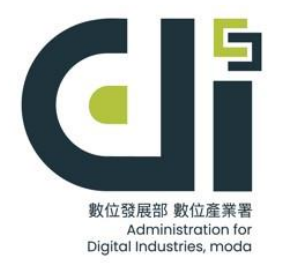

## 數位發展部數位產業署

## 軟體採購辦公室

# 數位產業署軟體採購產品公開徵求調查

教學手冊

- 廠商 -

### 公開徵求調查系統目錄

| 公開徵求流程圖     | . 3     |
|-------------|---------|
| 註冊          | . 4     |
| 登入公開徵求調查    | . 7     |
| 公開徵求品項輸入    | . 9     |
| (一)載入歷史品項   | . 9     |
| (二)品項徵求維護   | 10      |
| (三)歷史品項修改刪除 | 11      |
| (四)新增品項     | 11      |
| (五)廠牌資料     | 12      |
| 下載申請表       | 13      |
| (一)下載方式     | 13      |
| (二)下載注意事項   | 14      |
| 上傳申請表及切結書   | 15      |
|             | 公開徵求流程圖 |

# 1. 公開徵求流程圖

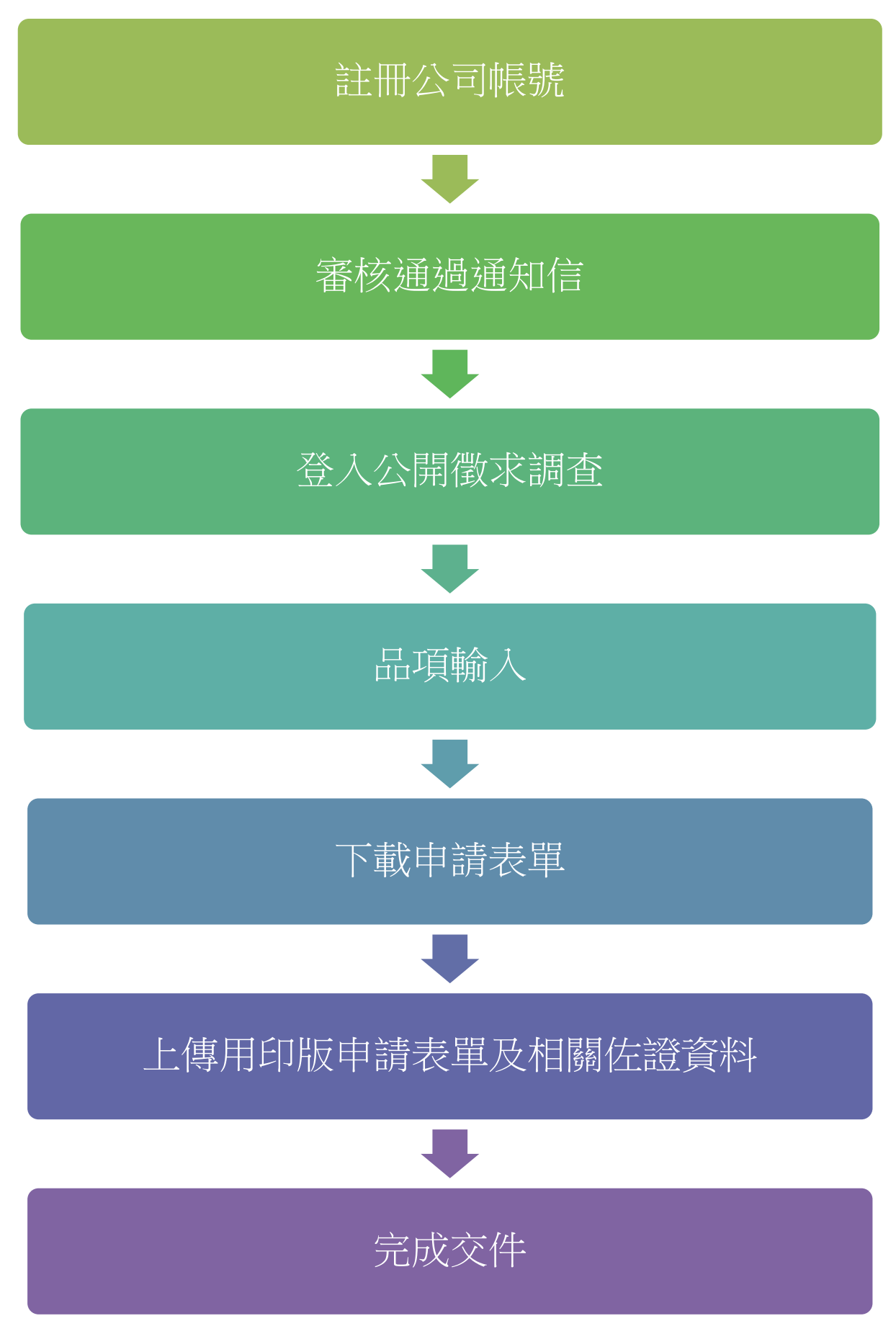

# 2.註冊

1). 進入 "數位產業署軟體採購產品公開徵求調查" 首頁,如果是第一次使用的廠

商,請點選"註冊"按鈕進行註冊。

| G                          | 數<br>軟體採購ā                       | 位產業署<br>產品公開徵求調查                                                                                                    |
|----------------------------|----------------------------------|----------------------------------------------------------------------------------------------------|
| 首頁 廠商註冊 財物標使用手冊下載 4        | 器端標使用手冊下載                        |                                                                                                    |
| 登入系统                       |                                  | 產品公開徵求調查公告                                                                                                    |
| 公開銜求標案<br>報號(廠商紙編)<br>登入密碼 | (19 - 114年第一次電腦軟體共同供應契約採購-客裝軟體 ♥ | <ul> <li>親愛的廠商先生/女士:</li> <li>為了讓機關更全面了解貴司的產品,誠擊請貴司將以下資訊<br/>填寫帶確實,另針對產品品項名稱賣相不明確,如5擇1、9擇<br/>1等皆不適宜上架電腦軟體。</li> <li>1.投件廠商編輯徵求品項資料時,請依指示提供下列產品相關<br/>資訊電子檔,作為本署資訊服務採購網<br/>(https://www.cloudmarketplace.org.tw/)之共同供應契約上架品項展示資訊之用,以利適用機關了解本案契約品<br/>項:</li> </ul> |
| 驗證碼                        | Z 計F Γ X S<br>● 登入 忘記密碼          | <ul> <li>2. 產品logo (jpg、png格式、size: 300×300 pixels、200KB内)</li> <li>3. 產品功能規格(應呈述商品特色及功能規格,提供適用機關購買時參考,勿僅填寫官方網站連結)</li> <li>4.需求規格(機關採購時的環境基本需求,提供適用機關購買時參考,勿僅填寫官方網站連結)</li> <li>5. 軟體書面令效う照片/4. fixe, ppg格式, 高不可却過7000</li> </ul>                                  |

2). 請詳閱 "個資宣告"並點選同意,後開始填寫。

|              | 個資宣告                                                                                                    |  |
|--------------|----------------------------------------------------------------------------------------------------|--|
|              | まで設置はまです。                                                                                                    |  |
| 下載 雲端標使用手冊下載 | <u> </u>                                                                                                    |  |
|              | 蒐集個人資料告知爭項暨個人資料提供同意書                                                                                                    |  |
|              |                                                                                                    |  |
|              | <u>影位越展却影位達無</u> 義為遵守個人資料保護法令反 <u>影位越展散影位達美高</u> 個人資料保護以来、規單,於何念見美個人資<br>料前,依法向您告知下列事項,敬請詳問。                                                                                                    |  |
|              | 一、蒐集目的及類別                                                                                                    |  |
|              | <u>數位發展部數位產業</u> 署因辦理或執行 <u>數位服務技構環境運升計會</u> 業務、活動、計畫、提供服務及供 <u>數位發展部數位產業</u><br>置用於內部行政管理、陳報主管機關或某他合於 <u>數位發展部數位產業層低識機會</u> 定業務、寄 <u>地數位發展部數位產業</u> 置或<br>產業相關者納訊皂之葉集目的,而需僅或吃下列個人發現類別 <u>:統一編號,公司各碼、公司負責人、公司她址、聯絡</u><br>人、聯絡人酸碼、 <b>對給人電話、聯絡人手機、電子郵件。</b> |  |
|              | ※您日後如不願再收到 <u>數位發展部數位產業署</u> 所寄送之行錯訊息,可於收到前述訊息時,直接點選訊息內拒絕接受之場<br>结。                                                                                                    |  |
|              | 二、 個人資料利用之期間、地區、對象及方式                                                                                                    |  |
|              | 除涉反國際實務或活動外,您的個人資料僅供數位發展部數位產業屬於中華民國領域、在前述蒐集目的之必要範圍內,<br>以合理方式利用至蒐集目的消失為止。                                                                                                    |  |
|              | 三、 當事人權利                                                                                                    |  |
|              | 您可依前述業務、活動所定規則或依 <u>電子郵件信箱(service@spo.org.tw</u> )向 <u>數位發展部數位產業署</u> 行使下列權利:                                                                                                    |  |
|              | (一) 查詢或請求閱覽。                                                                                                    |  |
|              | (二)請求製給複製本。                                                                                                    |  |
|              | (三) 請求補充或更正。                                                                                                    |  |
|              | (四) 請求停止蒐集、處理及利用。                                                                                                    |  |
|              | (五) 請求刪除您的個人資料。                                                                                                    |  |
|              | 四、不提供個人資料之權益影響                                                                                                    |  |
|              | 若您未提供正確或不提供個人資料, <u>數位發展部數位產業團</u> 將無法為您提供蒐集目的之相關服務。                                                                                                    |  |
|              | 五、您瞭解此一同意書符合價人資料保護法及相關法規之要求,且同意 <u>數位發展部數位產業署</u> 留存此同意書,供日後取<br>出查驗。                                                                                                    |  |
|              | 個人容料之同音提供・                                                                                                    |  |
|              | 一、本人已充分溢如日已赔解上述動位發展到動位產業要告知事項。                                                                                                    |  |
|              | 二、本人同意 <u>數位發展部數位產業屬</u> 於所列蒐集目的之必要範圍內,蒐集、處理及利用本人之個人資料。                                                                                                    |  |
|              |                                                                                                    |  |
|              | ✓ 同意 ★ 不同意                                                                                                    |  |
|              | 中 華 民 國 114 年 05 月 05 日                                                                                                    |  |
|              |                                                                                                    |  |

3).填寫完廠商資料後,按下方"註冊"鍵即完成註冊,並請等候審核信件。

※審核天數 3 天。

| 廠商註冊      |                                        |
|-----------|----------------------------------------|
| *帳號(統一編號) |                                        |
| *公司名稱     |                                        |
| *公司負責人    |                                        |
| *公司地址     | 含郵遞區號                                  |
|           |                                        |
| *聯絡人      |                                        |
| *聯絡人職稱    |                                        |
| *聯絡人電話    | 格式: 02-1234-5678、02-1234-5678#123、0912 |
| *聯絡人手機    | 格式: 0912-345-678                       |
| *電子郵件     |                                        |
|           |                                        |
| *密碼       |                                        |
| *確認密碼     |                                        |
|           | ☑ 已經同意個資宣告                             |
|           | + 註冊 × 取消                              |
|           |                                        |

#### 4).信箱收取註冊審核通知。

2025-05-02 (週五) 15:54 數位產業署軟體採購產品公開徵求調查 <inquire@spo.org.tw> 數位產業署軟體採購產品公開徵求調查-審核通過通知 ,您好: 貴公司())在「數位產業署軟體採購產品公開徵求調查系統」所註冊的帳號資料,已經審核通過。 請登入公開徵求調查系統,開始進行品項填報相關作業。 感謝您的參與!

數位產業署軟體採購辦公室 敬上 (此信件由系統寄出,請勿直接回信。若有任何問題,請撥客服專線(02)6600-2558)

## 3.登入公開徵求調查

1). 廠商登入公開徵求網頁,填寫統一編號、密碼及驗證碼,即可登入。

| Ĵ       |                                   | 軟骨                                                                                                    | 數位<br>澧採購產提 | 產業署<br>品公開徵求調查                                                                                                    |
|---------|-----------------------------------|----------------------------------------------------------------------------------------------------|-------------|----------------------------------------------------------------------------------------------------|
| 首頁 廠商註冊 | 財物標使用手冊下載 雲<br>登入系統               | 端標使用手冊下載                                                                                                    |             | 產品公開徵求調查公告                                                                                                    |
|         | 公開徵求標案<br>帳號(廠商統編)<br>登入密碼<br>驗證碼 | <ul> <li>19-114年第一次電腦軟體共同供應契約採用</li> <li>19-2</li> <li>3</li> <li>3</li> <li>3</li> <li>3</li> <li>3</li> <li>3</li> <li>3</li> <li>3</li> <li>5</li> <li>3</li> <li>3</li> <li>3</li> <li>3</li> <li>3</li> <li>3</li> <li>3</li> <li>3</li> <li>3</li> <li>4</li> <li>5</li> <li>5</li>     &lt;</ul> | B-套裝軟體 ∨    | <ul> <li>親愛的廠商先生/女士:</li> <li>為了讓機關更全面了解貴司的<br/>填寫需確實,另針對產品品項<br/>1等皆不適宜上架電腦軟體。</li> <li>1.投件廠商編輯徵求品項資料<br/>資 訊 電 子 檔 , 作為<br/>(https://www.cloudmarke<br/>約上架品項展示資訊之用,<br/>項:</li> <li>產品回go(jpg、png格式、<br/>內)</li> <li>產品功能規格(應呈述商品特<br/>買時參考,勿僅填寫官方網站連絡</li> <li>軟體畫面介紹之照片4張(jp<br/>nivals、長度不說明,大小///</li> </ul> |

2). 廠商登入成功後,中間有最新消息,以及目前填寫作業狀態。

|                         | 數位產業署<br>軟體採購產品公開徵求調查                                                                                                    |                      |
|-------------------------|----------------------------------------------------------------------------------------------------|----------------------|
| 管理 → 徽求品項輸入 → 財物標使用手冊下載 | <b>蓉城镇使用手</b> 冊下載                                                                                                    | 將於 29 分 15 秒 後登出 💧 🐁 |
|                         | ● 114年第四次電腦軟體共同供應契約採購-套裝軟體(1140204) ④                                                                                                    |                      |
|                         | 目前作業狀態: 未上傳申請表                                                                                                    |                      |
|                         | <b>乾</b> 茵首頁                                                                                                    |                      |
|                         | <ul> <li>親愛的廠商先生/女士:</li> <li>為了讓機器更全面了解量司的產品,就擊請費司將以下資訊填寫需確實,另針對產品品項名稱實相不明確,如5僅1、9擇1等皆不適宜上某電腦繁增。</li> <li>1.投件廠商 編 額 求品 項 資 料 時, 請 依 指 示 提 供下列 產 品 相 顧 資 訊 電 子 備, 作為 本 署 資 訊 服 務 採購 網(https://www.cloudmarketplace.org.tw/)之共同供應契約上架品項展示資訊之用,以利適用機關了解本裏契約品項:</li> <li>2.產品的go (jpg, png格式, \$ze: 300×300 pixels &gt; 200KB)</li> <li>3.產品於其稅信要比如高時色及加減損格, 提供通用機關實時参考, 勿僅填寫官方網及違給)</li> <li>4.需求現格(機關採購時的環境基本需求, 提供適用機關實時参考, 勿僅填寫官方網及違給)</li> <li>5.軟體畫面介紹之類的月4張(jpg, png格式, 莫方可認識700 pixels - 是低不服用, 大小400KB内)</li> <li>6.產品混成引給至了期月4張(jpg, png格式, 莫方可認識700 pixels - 長度不服用, 大小400KB内)</li> <li>6.產品混測的電子電廠(內相對, 之利B/B)</li> <li>7.產品處出包別電子和國人相關或需要進一步的說明, 歡迎透過部件或電話與我們聯繫, 家辦費司的合作與支持。</li> </ul> |                      |
|                         | <ul> <li>「114年第四次電腦軟體共同供應契約採購-套裝軟體」(案號:1140204)產品公開徵求調查</li> <li>公開徵求期程:自114年5月6日至114年5月26日17:00截止</li> </ul>                                                                                                    |                      |
|                         | <ul> <li>「114年第二次電腦軟體共同供應契約採購-雲端服務」(案號:1140202)產品公開徵求調查</li> <li>公開徵求期程:自113年11月5日至113年11月25日17:00截止</li> </ul>                                                                                                    |                      |
|                         | Ø 2025-05-05 11:32:34                                                                                                    |                      |

3.)如果需要修改<u>聯絡資訊或更改密碼</u>,請到 "帳號管理" 修改。

| G        | 數位產業署<br>軟體採購產品公開徵求調查                                                                                                    |               |  |  |  |  |
|----------|----------------------------------------------------------------------------------------------------|---------------|--|--|--|--|
| 首頁 帳號管理▼ | 徵求品項輸入 → 財物標使用手冊下載 雲端標使用手冊下載 將於 28 分 52 秒 4                                                                                                    | 登出 🛔 客服測試公司 🗸 |  |  |  |  |
|          | ●114年第四次電腦軟體共同供應契約採購-套裝軟體(1140204) 目前作業狀態:未上傳申請表                                                                                                    |               |  |  |  |  |
|          | 廠商首頁                                                                                                    |               |  |  |  |  |
|          | <ul> <li>親愛的廠商先生/女士:</li> <li>為了讓機關更全面了解貴司的產品,誠擊請貴司將以下資訊填寫需確實,另針對產品品項名稱賣相不明確,如5擇1、9擇1等皆不適宜上架電腦軟體。</li> <li>1.投件廠商編輯徵求品項資料時,請依指示提供下列產品相關資訊電子檔,作為本署資訊服務採購網(https://www.cloudmarketplace.org.tw/)之共同供應契約上架品項展示資訊之用,以利適用機關了解本案契約品項:</li> <li>2.產品logo (jpg、png格式、size: 300×300 pixels、200KB内)</li> <li>2.產品tbs:用息/應見述商品は各及1bs:用格/購買 時於之者,加偿項包含方面的:</li> </ul> |               |  |  |  |  |

## 4. 公開徵求品項輸入

### (一) 載入歷史品項

1). 點選徵求品項輸入>載入歷史品項鍵

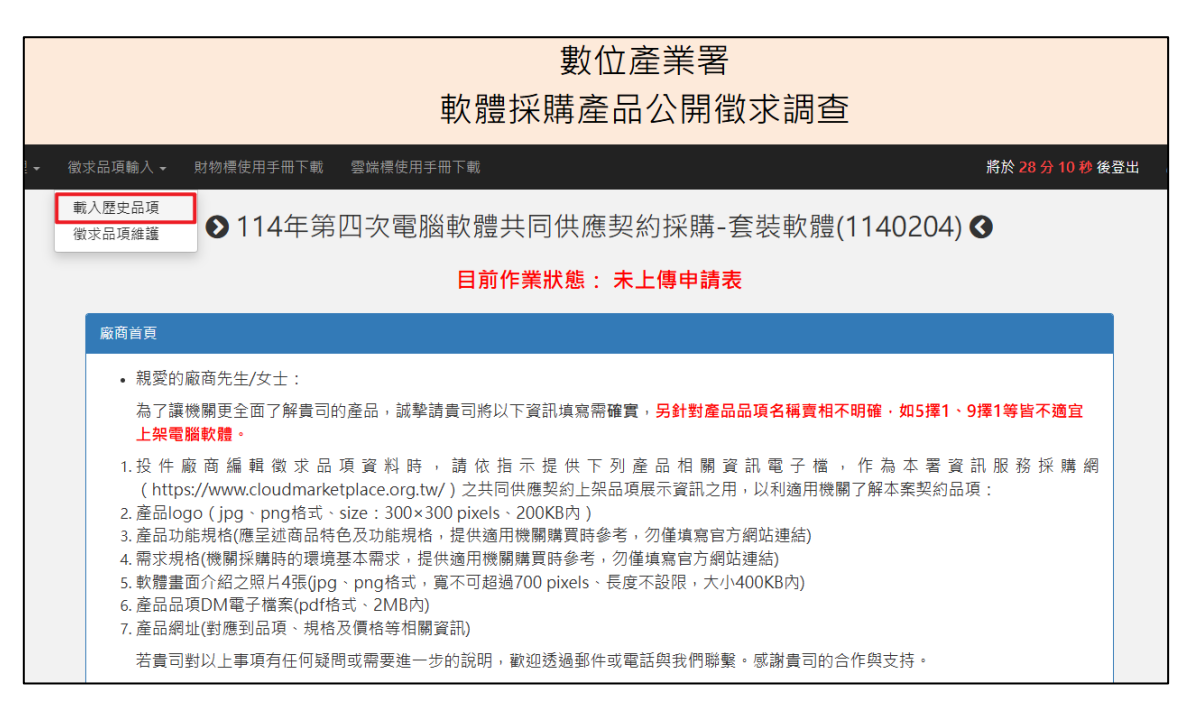

2). 載入歷史品項有兩種方式,

1.為貴公司之歷史徵求品項資料搜尋

| 載入歷史品項 888888888888888888888888888888888888 |                |                  |         |             |            |                     |  |
|---------------------------------------------|----------------|------------------|---------|-------------|------------|---------------------|--|
|                                             | 歷史公開徵求標        | <b>察名稱:</b> 請選擇  |         |             |            | ~                   |  |
|                                             |                | <b>組別:</b> 請選擇標案 |         |             |            | ~                   |  |
|                                             | 查              | 讀詢範圍: ◎ 本公司資料    | ○ 全部    |             | Q 査        | 詢                   |  |
| □全選 共 0 個品項<br>已選擇 0 個品項                    |                |                  |         |             |            |                     |  |
| 勾選                                          | 流水號            | 產品組別             | 廠牌      | 品項名稱        | 數量級距       | 市價                  |  |
| 請由以前的公開徵表                                   | <b>求標案,勾選要</b> | 載入的品項,按「確認       | 8載入」·再到 | 「徵求品項維護」修訂資 | 料,以節省輸入時間。 |                     |  |
|                                             |                |                  |         |             |            | C <sup>7</sup> 確認載入 |  |

#### 2.歷史徵求品項資料搜尋

| 載入歴史品項 88888888                                      | 8 - 客服測試公司 |                  |      |      |      |            |
|------------------------------------------------------|------------|------------------|------|------|------|------------|
|                                                      | 歷史公開徵求標到   | 案名稱: 請選擇         |      |      |      | ~          |
|                                                      |            | <b>組別:</b> 請選擇標案 |      |      |      | ~          |
|                                                      | 查請         | 洵範圍: 🛛 🔿 本公司資料   | ◉ 全部 |      | Q 2  | <b>[</b> 前 |
| □全選 共 0 個品項 已選擇 0 個品項                                |            |                  |      |      |      |            |
| 勾選                                                   | 流水號        | 產品組別             | 廠牌   | 品項名稱 | 數量級距 | 市價         |
| 請由以前的公開徵求標案,勾選要載入的品項,按「確認載入」,再到「徵求品項維護」修訂資料,以節省輸入時間。 |            |                  |      |      |      |            |
|                                                      |            |                  |      |      |      | 【2》確認載人    |

※確定載入後,如果需要確認品項或修改、補充,可至"徵求品項維護"中修改編輯。

#### (二) 品項徵求維護

1).點選"徵求品項維護"鍵

|                                                                                                    | 數位產業署<br>軟體採購產品公開徵求調查   |                                                                                      |  |  |  |  |
|----------------------------------------------------------------------------------------------------|-------------------------|--------------------------------------------------------------------------------------|--|--|--|--|
| 首頁 帳號管理• 徵求品項輸,                                                                                                    | 入 ✔ 財物櫄使用手冊下載 雲端櫄使用手冊下載 | <b>將於 29 分 47 秒 後登出</b> ▲ 客服測試公司 →                                                   |  |  |  |  |
| 載入歷史品<br>徵求品項維                                                                                                    | 選 ● 114年第四次電腦軟體共同供      | 應契約採購-套裝軟體(1140204)                                                                  |  |  |  |  |
| 徵求品項維護 888888888888888888888888888888888888                                                                                                    | 試公司                     |                                                                                      |  |  |  |  |
| 品項名稱                                                                                                    | 請輸入關鍵字                  | 目前作業狀態: 未上傳申請表                                                                       |  |  |  |  |
| 廠牌                                                                                                    | 請輸入網緯字                  | Q 直約         ● 新檔品項截止         ● 公開做求調查說明         ● 品項有高須知           ● 雲湖服務品項節向自我检核說明 |  |  |  |  |
| ● 電風放音論與局質自我視後就明<br>註:1.公開微求期間若使用 <u>載入歷史品項</u> 功能匯入品項,該歷史品項資料可能有資料不完整之情形,請使用 此貢面下方>下載申請表>下載產品公開微求申請表功能來檢查輸入品項資料的完整性:<br>若資料完整,則會成功下載產品公開微求申請表:若資料不完整,則會提示該品項流水號,請您對該品項進行修改。<br>2.下載產品公開微求申請表Word(docx)將會自動帶入徵求品項資料及廠商資料。<br>3.於流水號欄位在有圓兩,盈:表示有欄位尚未填妥,盈:表示商品OM未上傳;盈:表示商品LOGO或軟體畫面1未上傳;息:表示組別需要調整,請您對該品項進行修改。<br>4.需求調查期間若品項有兩家以上機關需求,則該品項列會以顏色標示。<br>5.新增及修改所有品項及廠牌資料後請終點選【儲存廠牌】按鈕,再進行下載申請表並上傳送出申請文件。<br>6.※原廠外購:這寫外購原始碼產地、上傳外購原始碼授權文件.%代理商及原廠子公司:道寫授權到期日、上傳原廠授權證明文件<br>7.★於1130204體開始品項輸入新增【產品網址(非必填)】欄位。 |                         |                                                                                      |  |  |  |  |

2). 確認 "公開徵求調查說明 "後,滾動至視窗最下方,按"我已詳細閱讀公開徵求

調查說明"後開始填寫。

| 數位發展部數位產業署軟體採購辦公室<br>114年第一次電腦軟體共同供應契約採購-套裝軟體(案號1140201)產品公開徵求調查說明                        |
|-------------------------------------------------------------------------------------------|
| 一、辦理目的                                                                                    |
| (一)徵求軟體原廠或原廠授權之代理商提供參考資料,俾利本署瞭解產品市面上供貨狀況及市<br>價,並評估需要之採購品項。                               |
| (二)本公開徵求調查資料,將做為本署評估「114年第一次電腦軟體共同供應契約採購一套裝軟<br>體」(下稱本案)品項之用。                             |
| (三)徵求提供資料對象:軟體原廠或原廠授權之代理商(宜以1家為代表,以下分稱投件原廠、投件代理商,或合稱投件廠商)。                                |
| (四) 徵求產品需求調查:                                                                             |
| <ol> <li>本署後續擬就徵求所得產品資訊且符合本案需求者,辦理機關需求調查,投件廠商提供之各<br/>項產品須有二以上機關表示有需求,始納入採購品項。</li> </ol> |
| 2. 本署將於機關需求調查提醒機關就產品需求應如實勾選,後續就本案產品訂購數量將進行統計及追蹤,並針對產品實際被採購結果進行檢討。                         |
|                                                                                           |
| ✔ 我已詳細閱讀公開徵求調查說明                                                                          |

### (三) 歷史品項修改刪除

1). 徵求品項維護可查看您目前輸入的品項,並可新增或修改品項。

| 共 2 筆資料 · 有 2 筆品項 ( 共 2 個服務 ) 已有兩家以上機關填寫需求 · 需求調查統計更新時間 2024-12-27 09:24:53 |                          |      |          |      |        |      |          |           |
|-----------------------------------------------------------------------------|--------------------------|------|----------|------|--------|------|----------|-----------|
| 流水號                                                                         | 組別                       | 廠牌   | 上架品項名稱   | 數量級距 | 市價     | 軟體資訊 | 前標品項銷售資料 | 功能選項      |
| 1                                                                           | 1                        | 廠牌 A | AI生成工具   | 1-10 | 60,000 | 查看   | XXX      | ☞ 修改 ● 刪除 |
| 2                                                                           | 1                        | 廠牌 A | AI圖片生成工具 | 1-10 | 60,000 | 查看   | XXX      | ☞ 修改 💼 刪除 |
|                                                                             | ☑ 匯出Excel ▲ 下載申請表 ▲上傳申請表 |      |          |      |        |      |          |           |

## (四) 新增品項

1).在徵求品項維護中,點"新增品項"

| Ø                 | 114年第一次電 | <sup>電腦軟體共同供 </sup> | 應契約採購 | -套裝軟體        | (1140201) 🔇                  | )                          |
|-------------------|----------|---------------------|-------|--------------|------------------------------|----------------------------|
| 徵求品項維護 12345677 - | 更新手冊     |                     |       |              |                              |                            |
| 品項名稱              | 請輸入關鍵字   |                     |       | 目前作業狀        | 、態 : 未上傳申詞                   | 青表                         |
| 廠牌                | 請輸入關鍵字   |                     | Q 查詢  | 新增品項         | <ul> <li>公開徵求調查說明</li> </ul> | <ul> <li>品項填寫須知</li> </ul> |
|                   |          |                     |       | <b>i</b> 雲端服 | 務品項廠商自我檢核說明                  |                            |

2).請填寫品項資料,上方灰色欄位也可載入歷史標案的所有品項(\*為必填資料)

| 載入歴史品頂                                  |                                          |
|-----------------------------------------|------------------------------------------|
| 17-113在第一次要照教院社 -                       | 2 遊探戦入前縛只落                               |
| 17-1134-3 X4584442X *                   | * * **********************************   |
|                                         |                                          |
| 考量機關有多年期套裝軟體需求及配<br>軟體 ·請另增設新品項 · 並應考量訂 | 3合經費編列需要 · 投件廠商如欲提供多年期(2年以上)套裝<br>價合理性 · |
| □右,提供ΔDD服務                              |                                          |
|                                         |                                          |
| 组別                                      |                                          |
| 微軟軟體                                    | ~                                        |
| *原廠名稱                                   | *產地 (請以中文填寫·本案禁止採購中國製軟體)                 |
| 原廠名稱                                    | <b>臺灣</b> ~                              |
| 原廠中文名稱                                  | *廠牌                                      |
| 原廠中文名稱                                  | 廠牌                                       |
| *品項名稱 (150字元以內·上架以此品                    | 項名稱為準·已輸入0字元)                            |
| 品項名稱                                    |                                          |
| 品項名稱請勿包含級距                              |                                          |
| *產品功能規格 (100~500字元・已輸)                  | 入0字元)                                    |
| 應簡述產品功能規格,提供適用機關購買                      | 時參考,勿僅填寫官方網站連結                           |
|                                         |                                          |
|                                         |                                          |

3).資料填寫完畢請點選最下方的 "新增品項" 鍵,即可完成 "新增品項"。

| □ 含教育訓練( 數量                  | □ 人次 □ 小時 □ 班 [                | □其他: 單位 )                      |
|------------------------------|--------------------------------|--------------------------------|
| □ 含售後服務( □ 到場服務              | ;□專家/顧問□其他:                    |                                |
| 數量                           | □ 次 □ 小時 □ 其他: 單位              | )                              |
| 註:軟體需提供免費供線」<br>特殊服務時間需求,費用需 | と技術支援服務・基本服務時間為星期<br>P與機關議定另計。 | <sub>閉</sub> 一至星期五上午9時至下午5時・若有 |
|                              |                                | +新増品項 ★ 取消                     |

### (五) 廠牌資料

1).請依廠牌填入"廠商身分", 如原始碼為外購請填入"外購原始碼產地"。

| 序號 | 廠牌  | at the second second second second second second second second second second second second second second second | 响身分                                    | 原產地           | 外購原始碼產地 | 授權到期日      | 外購原始碼授權文件<br>(.pdf · 8MB) | 下載文件 | 原廠授權證明文件<br>(.pdf · 8MB) | 下載文件 |
|----|-----|----------------------------------------------------------------------------------------------------|----------------------------------------|---------------|---------|------------|---------------------------|------|--------------------------|------|
|    |     | <ul> <li>原廠<br/>(含在台分公司)</li> </ul>                                                                             | <ul> <li>自行研發</li> <li>) 外購</li> </ul> |               |         |            |                           |      |                          |      |
| 1  | 廠牌A | ○ 代理商                                                                                                    |                                        | 「「「「」」を考えていた。 |         | ☑ 永久授權     | <b>選擇檔案</b> 未選檔案          | 無    | <b>選擇檔案</b> 未選檔案         | 無    |
|    |     | ○ 原廠子公司                                                                                                    |                                        |               |         |            |                           |      |                          |      |
|    |     | <ul> <li>原廠<br/>(含在台分公司)</li> </ul>                                                                             | <ul><li>○ 自行研發</li><li>● 外購</li></ul>  | 10.187        |         |            |                           |      |                          |      |
| 2  | 廠牌B | ○ 代理商                                                                                                    |                                        |               | 請以中文填寫  | ☑ 永久授權     | <b>選擇檔案</b> 未選檔案          | 無    | <b>選擇檔案</b> 未選檔案         | 無    |
|    |     | ○ 原廠子公司                                                                                                    |                                        |               |         |            |                           |      |                          |      |
|    |     | ○ 原廠 ○ 自行研發<br>(含在台分公司) ○ 外購                                                                                    | ○ 自行研發<br>○ 外購                         |               |         | MAN HAL DD |                           |      |                          |      |
| 3  | 廠牌C | ● 代理商                                                                                                    |                                        |               |         | □ 永久授權     | <b>遊擇檔案</b> 未選檔案          | 無    | 医挥檔案 未選檔案                | 無    |
|    |     | ○ 原廠子公司                                                                                                    |                                        |               |         |            |                           |      |                          |      |
|    |     | ○ 原廠<br>(含在台分公司)                                                                                                | ○ 自行研發<br>○ 外購                         |               |         | YYYY-MM-DD |                           |      |                          |      |
| 4  | 廠牌D | ○ 代理商                                                                                                    |                                        |               |         | □ 永久授權     | 選擇檔案 未選檔案                 | 無    | 選擇檔案 未選檔案                | 無    |
|    |     | ● 原廠子公司                                                                                                    |                                        |               |         |            |                           |      |                          |      |
|    |     |                                                                                                    |                                        |               | 自儲存廠牌   |            |                           |      |                          |      |

#### 2).填寫完畢後請點選"儲存廠牌"

| star link D | ○ 原廠<br>(含在台分公司) | ○ 曰1] 研發<br>○ 外購 |  |        | YYYY-MM-DD |           |   |                  |
|-------------|------------------|------------------|--|--------|------------|-----------|---|------------------|
| 廠牌D         | ○ 代理商            | ○ 代理商            |  | *      | □ 永久授權     | 選擇檔案 未選檔案 | 無 | <b>選擇檔案</b> 未選檔案 |
|             | ● 原廠子公司          |                  |  |        |            |           |   |                  |
|             |                  |                  |  | 🕒 儲存廠牌 | ]          |           |   |                  |

## 5.下載申請表

### (一) 下載方式

#### 1). 點選品項下方>下載申請表鍵

| 共 2 筆資料 · 有 2 筆品項 ( 共 2 個服務 ) 已有兩家以上機關填寫需求 · 需求調查統計更新時間 2024-12-27 09:24:53 |    |      |          |      |        |      |                    |             |
|-----------------------------------------------------------------------------|----|------|----------|------|--------|------|--------------------|-------------|
| 流水號                                                                         | 組別 | 廠牌   | 上架品項名稱   | 數量級距 | 市價     | 軟體資訊 | 前標品項銷售資料           | 功能選項        |
| 1                                                                           | 1  | 廠牌 A | AI生成工具   | 1-10 | 60,000 | 查看   | XXX                | ☞ 修改 💼 删除   |
| 2                                                                           | 1  | 廠牌 A | AI圖片生成工具 | 1-10 | 60,000 | 查看   | XXX                | ☞ 修改        |
|                                                                             |    |      |          |      |        |      | 团 匯出Excel     ▲ 下車 | <b>律</b> 請表 |

2).所有文件已打包為"壓縮檔",廠商可選擇所需的檔案格式進行下載。

依照廠商身分包含下列文件進行下載:

所有申請廠商: 1.產品公開徵求申請表 2.符合資安規範切結書 3.電腦軟體切結書 身分為原廠: 原廠切結書+原廠廠牌明細表

身分為代理商:代理商廠牌明細表

| 下載                         | 申請表                                              |
|----------------------------|--------------------------------------------------|
| 請下載必要文件 · 確認相關資語<br>以利作業人員 | R並且填寫完成後進行上傳流程・<br>員收件・謝謝。                       |
| Word (.docx) 會帶入系統資料       | OpenDocument Text (.odt)                         |
| 壓縮檔(包含                     | 以下所有文件)                                          |
| 下載屋縮橋                      | ▶下載壓縮橋                                           |
| 產品公開                       | 徵求申請表                                            |
| 下載產品公開徵求申請表                | ■ 下載產品公開徵求申請表 ■ 下載翰本                             |
| 符合資安                       | 規範切結書                                            |
| 下載符合資安規範切結書                | 下载符合資安規範切結書                                      |
| 電腦軟                        | 體切結書                                             |
| ■ 下載電腦軟體切結書                | ▲ 下載電腦軟體切結書                                      |
| 原廠切結書                      | +原廠牌明細表                                          |
| 下载原數切結書+原廠牌明細表             | <ul> <li>下載原廠切結書+原廠牌明細表</li> <li>下載純本</li> </ul> |
|                            | ✓取消                                              |
|                            |                                                  |

#### (二) 下載注意事項

1. 原廠授權證明文件,如是在台分公司(需附分公司證明文件),如是在台代理商(需

附代理證明文件), 並蓋公司大小章, 並將資料完整上傳。

2. 公開徵求申請表的品項需確認筆數,「核對品項數相同」後請蓋公司大小章,並完

成掃描上傳。

3. 請詳讀資安規範切結書及電腦軟體切結書,確認符合後,請蓋公司大小章,並完成

掃描上傳。

## 6.上傳申請表及切結書

1).所有文件填寫用印完後,請掃描成 PDF 檔案,點選"上傳申請表"

| 共 2 筆資料 ・有 2 筆品項 ( 共 2 個服務 ) 已有兩家以上機關填寫需求・需求調查統計更新時間 2024-12-27 09:24:53 |    |      |          |      |        |      |                  |               |
|--------------------------------------------------------------------------|----|------|----------|------|--------|------|------------------|---------------|
| 流水號                                                                      | 組別 | 廠牌   | 上架品項名稱   | 數量級距 | 市價     | 軟體資訊 | 前標品項銷售資料         | 功能選項          |
| 1                                                                        | 1  | 廠牌 A | AI生成工具   | 1-10 | 60,000 | 查看   | XXX              | ☞ 修改 💼 刪除     |
| 2                                                                        | 1  | 廠牌 A | AI圖片生成工具 | 1-10 | 60,000 | 查看   | XXX              | ☞修改 ■刪除       |
|                                                                          |    |      |          |      |        |      | 🔀 匯出Excel 🔰 🛓 下車 | <b>【申請表</b> 】 |

2).請依照文件名稱上傳至系統中。

| 上傳申請表 (88888888-客服測試公司)                                                                                                    |                     |
|----------------------------------------------------------------------------------------------------|---------------------|
| 文件及申請書:於本頁尾進行確定送出                                                                                                    |                     |
|                                                                                                    |                     |
| 註:1.新增及修改所有品項資料後請務必再次點選【儲存廠牌】按鈕,再進行上傳申請表作業<br>2.上傳檔案請使用.pdf 格式。<br>3.公開徵求申請表的產品筆數,必須與畫面上的「合計筆數」相同,且須蓋公司大小章。<br>4.當上傳資料經完成收件後,就不能再執行上傳。 | •                   |
| 註:如多個檔案需上傳                                                                                                    | 請合併PDF檔。            |
| 產品公開徵求申請表                                                                                                    | (.pdf · 4MB)        |
| 詩選擇檔案→                                                                                                    |                     |
| 符合資安規範切結書                                                                                                    | (.pdf · 4MB)        |
| 請選擇檔案→                                                                                                    |                     |
| 電腦軟體切結書                                                                                                    | (.pdf · 4MB)        |
| 請選擇檔案 ◆                                                                                                    |                     |
| 原廠切結書+原廠牌明細表                                                                                                    | (.pdf · 4MB)        |
| 詩握擇檔案 ◆                                                                                                    |                     |
| 已上傳成功·前次送出時間:                                                                                                    | 2024-11-08 13:49:37 |
| 🖹 下載產品公開微求申請表                                                                                                    | 📑 下載符合資安規範切結書       |
| 下載電腦軟體切結書                                                                                                    | ▶ 下載原驗切給書+原驗牌明總表    |

3).選擇完後請務必點選下方的"確定送出文件及申請表"即可完成文件上傳。

(另有提示廠商尚未上傳的文件)

|                          |                   |              | 已上傳成功・前                                                                                                    | 次送出時間: 2024-11-08 13:49:37                                                                                                    |        |           |
|--------------------------|-------------------|--------------|----------------------------------------------------------------------------------------------------|----------------------------------------------------------------------------------------------------|--------|-----------|
|                          |                   | 下載產品公開徵求申    | 請表                                                                                                    | ■ 下載符合資料                                                                                                    | 安規範切結書 |           |
|                          |                   | ■ 下載電腦軟體切結   | 書                                                                                                    | ■ 下載原廠切結書                                                                                                    |        |           |
|                          |                   |              |                                                                                                    |                                                                                                    |        |           |
| 今計算                      | 動・井0等             | 李虹           |                                                                                                    |                                                                                                    |        |           |
| □ 訂 <del>二 ×</del><br>序號 | ↓: 共 9 乗 9<br>流水號 | <u>〔11]</u>  | 廠牌                                                                                                    | 品項名稱                                                                                                    |        | 市價        |
| 1                        | 1810              | 微軟軟體         | (Marcall)                                                                                                    | Number of State State Street Street Str | 1-15   | 3,154,706 |
| 2                        | 1811              | 微軟軟體         |                                                                                                    | New CONTRACTORS AND                                                                                                    | 1-37   | 1,314,455 |
| 3                        | 1812              | 微軟軟體         | Marca Marca Anna Anna Anna Anna Anna Anna Anna An                                                               | The second second second second second second second second second second second second second second second se                                                                                                    | 1-13   | 3,739,408 |
| 4                        | 7739              | 微軟軟體         | Microsoft.                                                                                                    | And the second second sec | 1-4261 | 11,734    |
| 5                        | 7731              | 微軟軟體         | The second second second second second second second second second second second second second second second se | 100 - 100 - 100 - 100 - 100 - 100 - 100 - 100 - 100 - 100 - 100 - 100 - 100 - 100 - 100 - 100 - 100 - 100 - 100                                                                                                    | 1-4261 | 11,734    |
| 6                        | 288               | 微軟軟體         | The second                                                                                                    |                                                                                                    | 1-292  | 167,594   |
| 7                        | 4489              | 自由軟體暨開發工具    | and a real of the second second second second second second second second second second second second second se | 10.000 - 100                                                                                                    | 1-100  | 350,000   |
| 8                        | 298               | 資料庫暨備份工具     |                                                                                                    | NAME OF TAXABLE PARTY AND ADDRESS OF TAXABLE                                                                                                    | 1-50   | 76,980    |
| 9                        | 5169              | 資安_身分識別與存取管理 |                                                                                                    | LENGT CONTRACT                                                                                                    | 1-1000 | 4,320     |
|                          |                   |              |                                                                                                    | ≰ 確定送出文件及申請表                                                                                                    |        |           |

#### 注意事項:

1. 上傳檔案請使用 . pdf 格式。

2. 公開徵求申請表的產品筆數,必須與畫面上的「合計筆數」相同,須蓋公司大小章。

3. 當上傳資料經完成收件後,即不可再執行上傳。

4).檔案上傳成功畫面

|      |          |              | 已上傳成功・前                 |                                                                                                    |         |           |
|------|----------|--------------|-------------------------|----------------------------------------------------------------------------------------------------|---------|-----------|
|      |          | ■ 下載產品公開徵求申  | 捕表                      | ■ 下載符合資安規範切結結                                                                                                    | <u></u> |           |
|      |          | ■ 下載電腦軟體切結   | 書<br>書                  | ■ 下載原廠切結書+原廠牌明                                                                                                    |         |           |
|      |          |              |                         |                                                                                                    |         |           |
| 合計筆數 | 故:共 9 筆ĵ | <u> </u> 資料  |                         |                                                                                                    |         |           |
| 序號   | 流水號      | 組別           | 廠牌                      | 品項名稱                                                                                                    | 數量級距    | 市價        |
| 1    | 1810     | 微軟軟體         | (Record)                | Test CBC CONSTRUCTO                                                                                                    | 1-15    | 3,154,706 |
| 2    | 1811     | 微軟軟體         |                         | New CONTRACTORS AND ADDRESS OF                                                                                                    | 1-37    | 1,314,455 |
| 3    | 1812     | 微軟軟體         | 100000                  | The Contract of Contract of Co | 1-13    | 3,739,408 |
| 4    | 7739     | 微軟軟體         | Margaret .              | the second second                                                                                                    | 1-4261  | 11,734    |
| 5    | 7731     | 微軟軟體         | No. of Concession, Name | 100 - 10 - 10 - 10 - 10 - 10 - 10 - 10                                                                                                    | 1-4261  | 11,734    |
| 6    | 288      | 微軟軟體         | The same                |                                                                                                    | 1-292   | 167,594   |
| 7    | 4489     | 自由軟體暨開發工具    | and the second second   | 10.00 ····                                                                                                    | 1-100   | 350,000   |
| 8    | 298      | 資料庫暨備份工具     |                         | Non-Statistical Constants in an United                                                                                                    | 1-50    | 76,980    |
| 9    | 5169     | 資安_身分識別與存取管理 |                         | LENG CONSIST                                                                                                    | 1-1000  | 4,320     |
|      |          |              |                         | ▲ 確定送出文件及申請表                                                                                                    |         |           |

#### 5).等候待審通知

| ●114年第一次電腦軟體共同供應契約採購-套裝軟體(1140201) 目前作業狀態:處理中                                                                                                    |
|----------------------------------------------------------------------------------------------------|
| 廠商首頁                                                                                                    |
| <ul> <li>親愛的廠商先生/女士:</li> </ul>                                                                                                    |
| 為了讓機關更全面了解貴司的產品,誠擊請貴司將以下資訊填寫需 <b>確實,另針對產品品項名稱賣相不明確,如5擇1、9擇1等皆不適宜</b><br>上架電腦軟體。                                                                                                    |
| <ol> <li>投件廠商編輯徵求品項資料時,請依指示提供下列產品相關資訊電子檔,作為本署資訊服務採購網<br/>(https://www.cloudmarketplace.org.tw/)之共同供應契約上架品項展示資訊之用,以利適用機關了解本案契約品項:</li> <li>產品logo(jpg、png格式、size: 300×300 pixels、200KB內)</li> <li>產品功能規格(應呈述商品特色及功能規格,提供適用機關購買時參考,勿僅填寫官方網站連結)</li> </ol> |
| 4. 需求規格(機關採購時的環境基本需求,提供適用機關購買時參考,勿僅填寫官方網站連結)<br>5. 軟體畫面介紹之照片4張(jpg、png格式,寬不可超過700 pixels、長度不設限,大小400KB內)                                                                                                    |
| 6. 產品品項DM電子檔案(pdf格式、2MB內)<br>7. 產品網址(對應到品項、規格及價格等相關資訊)                                                                                                    |
| 若貴司對以上事項有任何疑問或需要進一步的說明,歡迎透過郵件或電話與我們聯繫。感謝貴司的合作與支持。                                                                                                    |

#### 6).信箱收取已收件通知

| 數位產業署軟體採購產品公開徵求調查-資料初審完成收件                                                                                                    | ⊵• 🕮 :                   |
|----------------------------------------------------------------------------------------------------|--------------------------|
| From: 數位產業署軟體採購產品公開徵求調查 <inquire@spo.org.tw> To: 公司 &lt; @iii.org.tw&gt;</inquire@spo.org.tw>                                                                                                    | 2025-05-05 03:37, 2.2 KB |
| Show Headers                                                                                                    |                          |
| HTML HTML Source Text Raw Spam Analysis HTML Check Tech Info                                                                                                    |                          |
|                                                                                                    | 2                        |
| <ul> <li>,您好:</li> <li>貴公司(二公司)在「數位產業署軟體採購產品公開徵求調查系統」所申請提交的產品資料,已完成收件程序,特此通知。</li> <li>後續將對所提交的產品,依「產品公開徵求調查說明」進行資料查對。</li> <li>威謝您的參與!</li> <li>數位產業署軟體採購辦公室 敬上</li> <li>(此信件由系統寄出,請勿直接回信。若有任何問題,請撥客服專線(02)6600-2558)</li> </ul> |                          |
|                                                                                                    |                          |

**7)**.完成收件。